## Leave Report Approval

Access Leave reports in one of two ways from the Employee tab on Wingspan:

- Select the link in the Time Approval section, or
- Select the Employee Detail Menu link in the Employee Detail Information section, then select the Leave Report link on the Employee Detail window, then click the SELECT button on the Time Reporting Selection window, then select the appropriate department radio button and corresponding pay period from the dropbox.

The recommended way to approve a time sheet or leave report is from the *Employee Details* screen. Review the details of all entries, then if it is acceptable, click on the APPROVE button. When you approve with this method you will receive a message that the time/leave has been approved as well as being able to see the change in the Routing Queue section showing the approved by name, date, and time. *If the employee needs to make changes, click the RETURN FOR CORRECTION button, and notify the employee that the sheet has been returned.* 

| -                                                                                        |                   |         |                                         |                                       |               |         |               |                 |                             |             |                               |                            |         |         |         |          |            |              |            |           |
|------------------------------------------------------------------------------------------|-------------------|---------|-----------------------------------------|---------------------------------------|---------------|---------|---------------|-----------------|-----------------------------|-------------|-------------------------------|----------------------------|---------|---------|---------|----------|------------|--------------|------------|-----------|
| Employee Details                                                                         |                   |         |                                         |                                       |               |         |               |                 |                             |             |                               |                            |         |         |         |          |            |              |            |           |
| Select Next or Previous to access another employee.                                      |                   |         |                                         |                                       |               |         |               |                 |                             |             |                               |                            |         |         |         |          |            |              |            |           |
|                                                                                          |                   |         |                                         |                                       |               |         |               |                 |                             |             |                               |                            |         |         |         |          |            |              |            |           |
| Employee ID and Name:                                                                    |                   |         |                                         | W10278028 Jackie Kent Brockington     |               |         |               |                 |                             |             | Department and Description: V |                            |         |         |         | 125 Reco | ords An    | d Registrati | on         |           |
| Title:                                                                                   |                   |         |                                         | 120011-00 Asst Registrar/Registration |               |         |               |                 |                             |             | Transaction Status:           |                            |         |         |         | 'ending  |            |              |            |           |
| Previous Menu Approve                                                                    |                   |         | Return for Correction Cancel Change Red |                                       |               |         |               | nge Recor       | ord Delete Add Comment Next |             |                               |                            |         |         |         |          |            |              |            |           |
|                                                                                          |                   |         |                                         |                                       |               |         |               |                 |                             |             |                               |                            |         |         |         |          |            |              |            |           |
| Leave Balances   Kouting Queue                                                           |                   |         |                                         |                                       |               |         |               |                 |                             |             |                               |                            |         |         |         |          |            |              |            |           |
| Leave Report                                                                             |                   |         |                                         |                                       |               |         |               |                 |                             |             |                               |                            |         |         |         |          |            |              |            |           |
| Earnings                                                                                 | Total             | Total   | Saturday ,                              | Sunday,                               | Monday ,      | Tuesday | , Wedn        | esday,          | Thursday                    | , Fr        | iday ,                        | Saturday ,                 | Sunday, | Monday, | Tuesday | Wedne    | esday,     | Thursday ,   | Friday ,   | Saturday, |
|                                                                                          | Hours             | Units   | 2011                                    | 2011                                  | 2011          | 2011    | 2011          | ,               | 2011                        | 20          | 011                           | 2011                       | 2011    | 2011    | 2011    | 2011     | 4          | 2011         | 2011       | 2011      |
| Annual                                                                                   | 11.5              |         |                                         |                                       |               |         |               |                 |                             | 4           | 7.5                           | i                          |         |         |         |          |            |              |            |           |
| Total                                                                                    | 11.5              |         |                                         |                                       |               |         |               |                 |                             | 4           | 7.5                           |                            |         |         |         |          |            |              |            |           |
| Hours:                                                                                   |                   |         | _                                       |                                       |               |         |               |                 |                             |             |                               |                            |         |         |         |          |            |              |            |           |
| Units:                                                                                   |                   |         | ,                                       |                                       |               |         |               |                 |                             |             |                               |                            |         |         |         |          |            |              |            |           |
| Leave Ba                                                                                 | lances :          | as of D | ec 07 2011                              |                                       |               |         |               |                 |                             |             |                               |                            |         |         |         |          |            |              |            |           |
| Type of Leave                                                                            |                   |         |                                         |                                       | Hours or Days |         |               | Banked Date Ava |                             | Available A |                               | vailable Beginning Balance |         |         | F       | arned    | Take       | n Avail      | ahlo Balar | 100       |
| Annual Le                                                                                | ave               |         |                                         | Hours                                 |               |         | )             | Jul 01, 2011    |                             |             | 116                           |                            |         |         |         | 5.9      | 75 87.9    |              |            |           |
| Comp Tim                                                                                 | Comp Time Holiday |         |                                         |                                       | Hours         |         |               | t0 lut 0        |                             |             | 0                             |                            |         |         | 0       | 0 0      |            | 0            |            |           |
| Jury Duty/Funeral Leave/Other                                                            |                   |         |                                         | Hours                                 |               |         | 0 Jul 01, 201 |                 | 01, 2011                    |             | 0                             |                            |         |         |         |          | 0          | 0 0          |            |           |
| Sick Leave                                                                               |                   |         |                                         | Hours 0                               |               |         | Jul 01, 2011  |                 |                             |             | 365.5                         |                            |         |         |         | 5.9      | 32.5 379.9 |              |            |           |
| Routing (                                                                                | Queue             |         |                                         |                                       |               |         |               |                 |                             |             |                               |                            |         |         |         |          |            |              |            |           |
| Name                                                                                     |                   |         |                                         |                                       |               |         |               |                 | Action and                  | d Dat       | e                             |                            |         |         |         |          |            |              |            |           |
| Jackie Ker                                                                               | nt Brocki         | ngton   |                                         |                                       |               |         |               |                 | Originated                  | Oct         | 11, 20                        | 11 12:19 p                 | m       |         |         |          |            |              |            |           |
| Patrea Colleen Lathan Submitted Dec 07, 2011 09:57 am                                    |                   |         |                                         |                                       |               |         |               |                 |                             |             |                               |                            |         |         |         |          |            |              |            |           |
| cina ciones (mandatory) Pending                                                          |                   |         |                                         |                                       |               |         |               |                 |                             |             |                               |                            |         |         |         |          |            |              |            |           |
| Previous Menu Approve Return for Correction Cancel Change Record Delete Add Comment Next |                   |         |                                         |                                       |               |         |               |                 |                             |             |                               |                            |         |         |         |          |            |              |            |           |

Another option for approving time/leave is from the Department Summary screen. To approve a record (1) click the checkbox in the Approve or FYI column for each entry you would like to approve, then (2) click the SAVE button at the top of the screen to submit the changes. If you do not click the SAVE button, the approval will not be completed.

| Department Summary                                                     |                                                                                                    |                                                                                             |            |                      |                    |              |                |                       |        |                                                           |  |  |  |
|------------------------------------------------------------------------|----------------------------------------------------------------------------------------------------|---------------------------------------------------------------------------------------------|------------|----------------------|--------------------|--------------|----------------|-----------------------|--------|-----------------------------------------------------------|--|--|--|
| Select the employee's name to access additional details.               |                                                                                                    |                                                                                             |            |                      |                    |              |                |                       |        |                                                           |  |  |  |
|                                                                        |                                                                                                    |                                                                                             |            |                      |                    |              |                |                       |        |                                                           |  |  |  |
| COA:<br>Department:<br>Leave Frequer<br>Leave Period:<br>Act as Proyv: | W, Winthrop Universit<br>All<br>FS, Faculty/Staff - Ex<br>Oct 01, 2011 to Oct<br>Not Annirable                                                         | W, Winthrop University<br>All<br>FS, Faculty/Staff - Exempt<br>Oct 01, 2011 to Oct 15, 2011 |            |                      |                    |              |                |                       |        |                                                           |  |  |  |
| Leave Period Leave Entry Status: Closed as of Oct 31, 2011, 11:59 PM   |                                                                                                    |                                                                                             |            |                      |                    |              |                |                       |        |                                                           |  |  |  |
| Change Selection Select All, Approve or FYI Reset Save                 |                                                                                                    |                                                                                             |            |                      |                    |              |                |                       |        |                                                           |  |  |  |
| Pending                                                                |                                                                                                    |                                                                                             |            |                      |                    |              |                |                       |        |                                                           |  |  |  |
| ID<br>W10278028                                                        | Name, Position, Title and Department<br><u>Jackie Kent Brockington</u><br>120011 - 00<br>Asst Registrar/Registration<br>2125, Records And Registration | Required Action<br>Override                                                                 | Total Days | Total Hours<br>11.50 | Total Units<br>.00 | Queue Status | Approve or FYI | Return for Correction | Cancel | Other Information<br>Change Leave Record<br>Leave Balance |  |  |  |
| W10199761                                                              | Meredith Susanne Carter<br>160002 - 00<br>Donor Relations Coordinator<br>8630, Development Office                                                      | Override                                                                                    | .00        | 7.50                 | .00                | )            |                |                       |        | Change Leave Record<br>Comments<br>Leave Balance          |  |  |  |
| W10179606                                                              | Deborah A Garrick<br>260002 - 00<br>Assoc VP of Univ Dev & AR<br>8720, Alumni Relations                                                                | Override                                                                                    | .00        | 15.00                | .00                | 0            |                |                       |        | Change Leave Record<br>Leave Balance                      |  |  |  |
| W10911462                                                              | Rosemary Gray<br>212001 - 00<br>TRiO Grant Program Director<br>5620, University College                                                                | Override                                                                                    | .00        | 10.50                | .00                | )            |                |                       |        | Change Leave Record<br>Leave Balance                      |  |  |  |